# Pasos para la puesta en marcha de **Seguridad Internet** en **Windows**

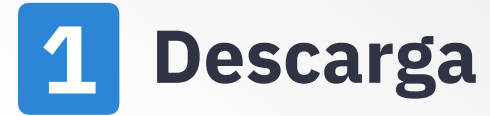

Descarga Seguridad Internet desde la computadora que quieras proteger accediendo a la siguiente página: https://telmex.com/descargaseguridad-internet

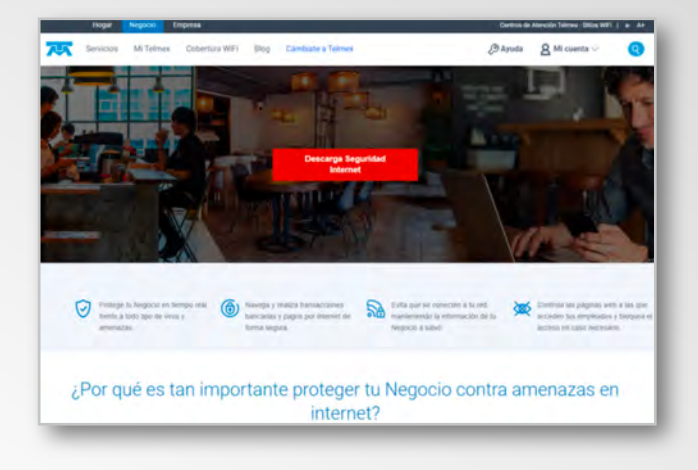

#### 2 Instala

Haz doble clic en el instalador de Seguridad Internet y sigue las instrucciones del asistente. El primer paso es dar clic en "**Ejecutar**".

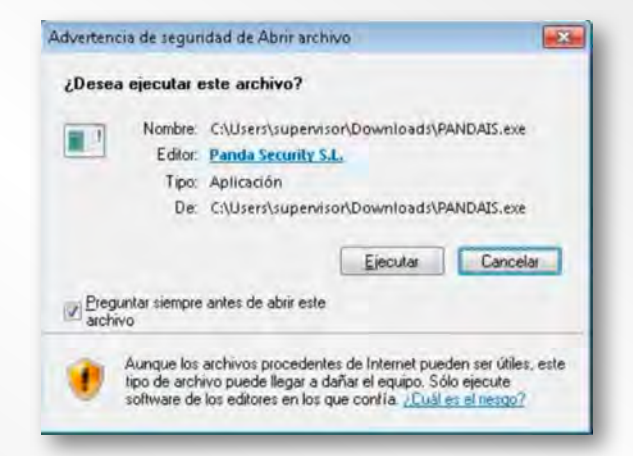

## **3** Activa

Introduce el código de activación que has recibido por correo electrónico y da clic en "**Siguiente**". ¡Y listo! Tu computadora ya está protegida.

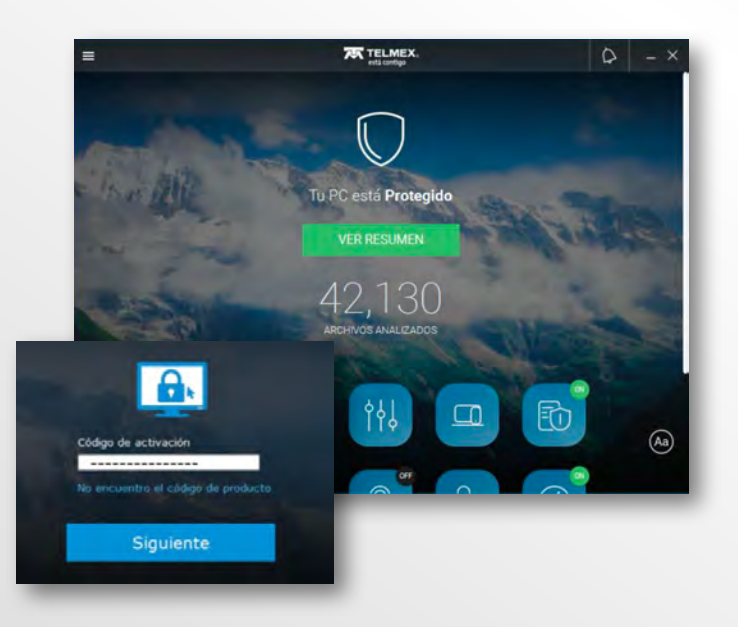

# Pasos para la puesta en marcha de **Seguridad Internet** en **Android**

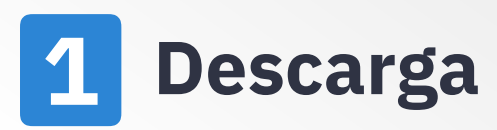

Descarga Seguridad Internet desde el dispositivo móvil que quieras proteger accediendo a la siguiente página: https://telmex.com/descargaseguridad-internet

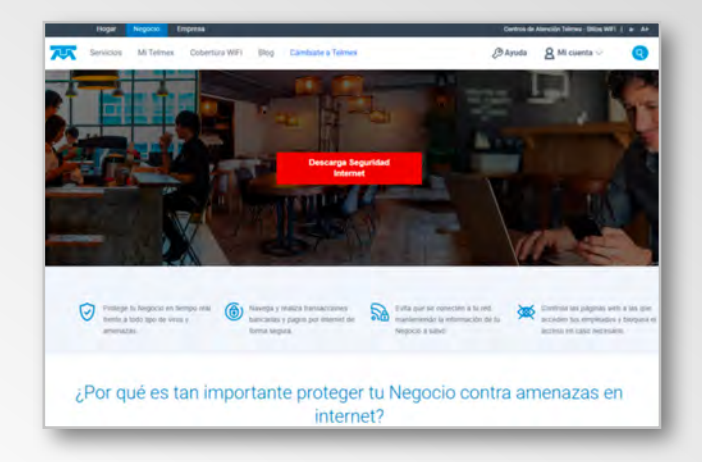

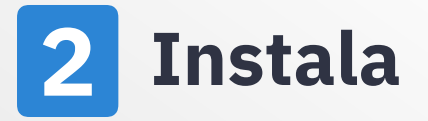

Automáticamente ingresarás a la tienda de Google Play. Pulsa en el botón "**Instalar**" y sigue las instrucciones del asistente.

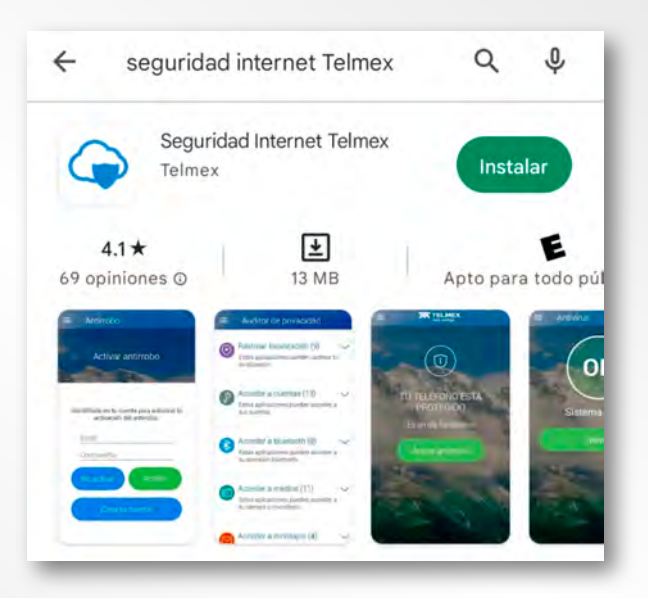

## **3** Activa

Abre la applicación e introduce el código de activación que has recibido por correo electrónico y da clic en "**Continuar**". Recuerda aceptar todos los permisos que la app requiere para su óptimo funcionamiento. ¡Y listo! Tu dispositivo Android ya está protegido.

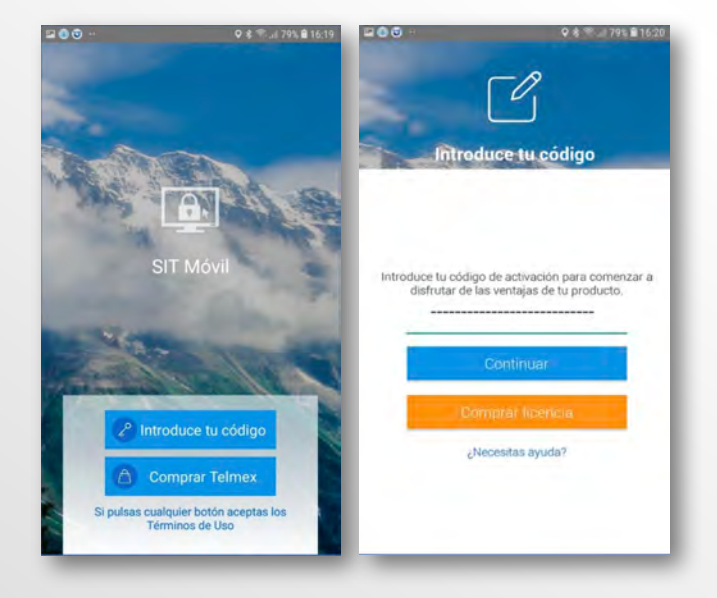

#### Pasos para la puesta en marcha de Seguridad Internet en Mac

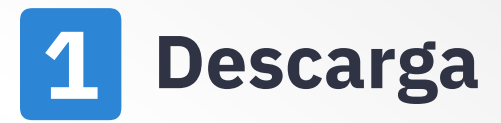

Descarga Seguridad Internet desde la computadora que quieras proteger accediendo a la siguiente página: https://telmex.com/descargaseguridad-internet

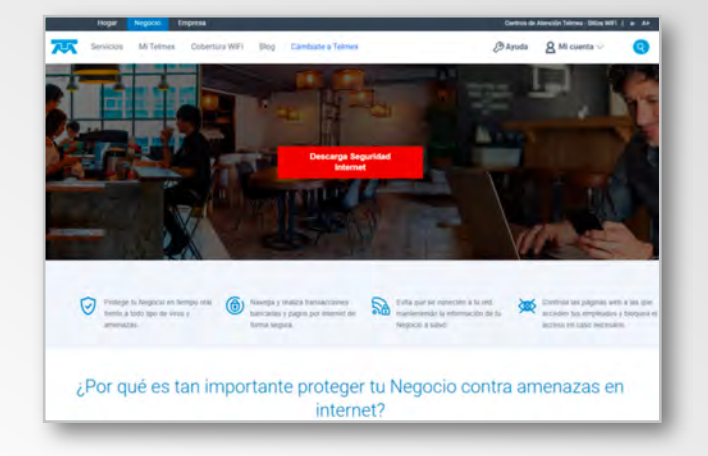

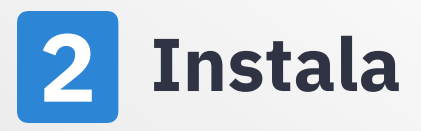

Haz doble clic en el instalador de Seguridad Internet y sigue las instrucciones del asistente.

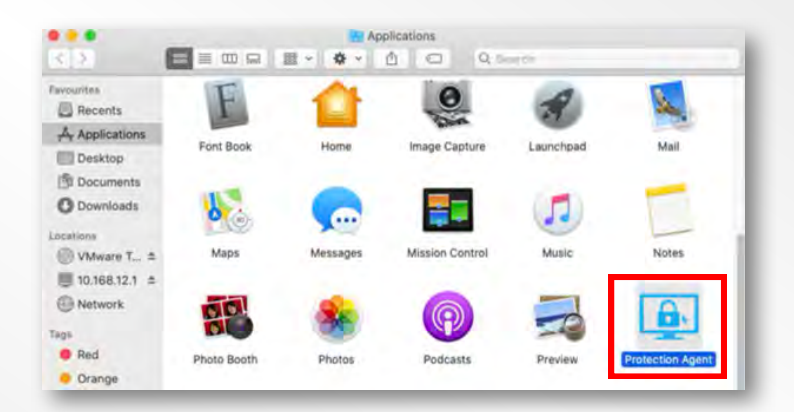

## **3** Activa

Introduce el código de activación que has recibido por correo electrónico y da clic en "**Siguiente**". ¡Y listo! Tu Mac ya está protegida

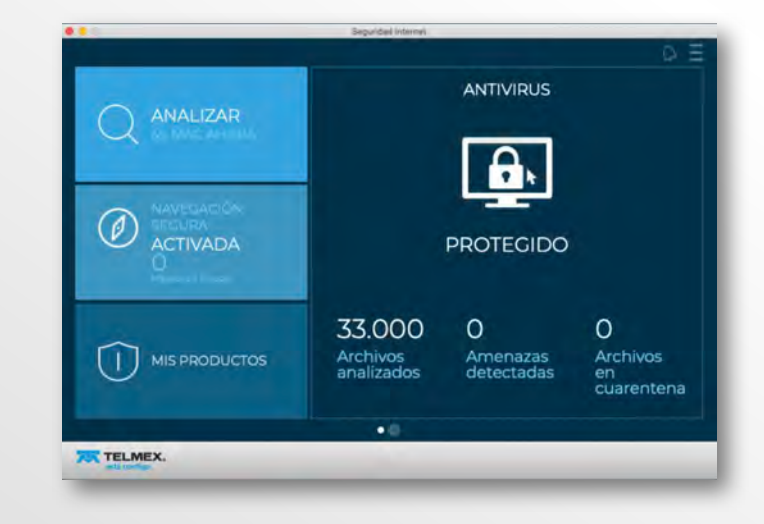

#### Pasos para la puesta en marcha de Seguridad Internet en iOS

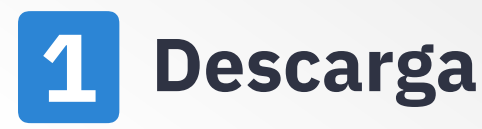

Descarga Seguridad Internet desde el dispositivo móvil que quieras proteger accediendo a la siguiente página: https://telmex.com/descargaseguridad-internet

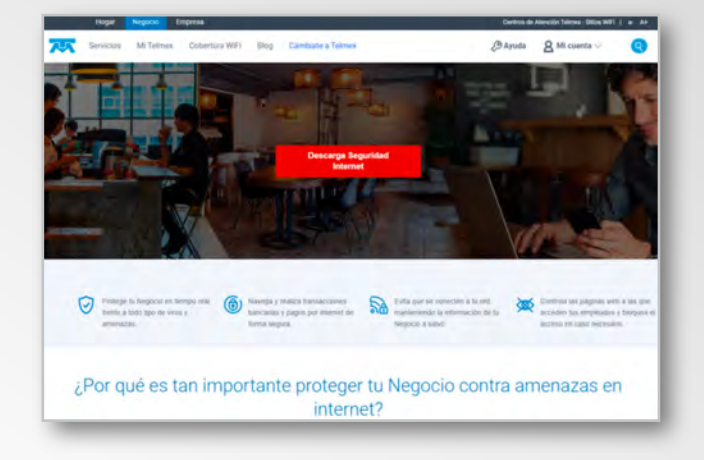

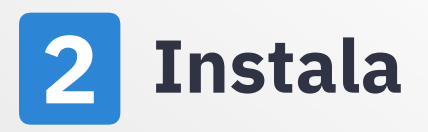

Automáticamente ingresarás a la tienda de Apple Store. Pulsa en el botón "**Obtener**" y sigue las instrucciones del asistente.

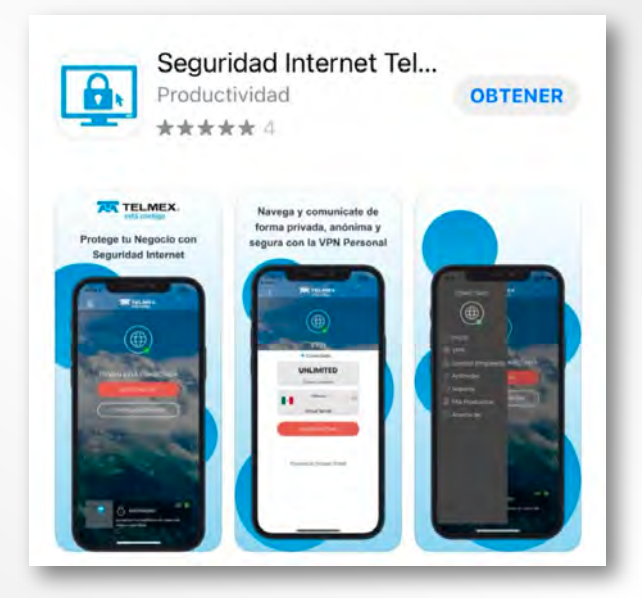

### **3** Activa

Abre la applicación. Acepta el "Acuerdo de licencia". Después Ingresa el correo con el que activaste la licencia. Por último da clic en "**Activar**". ¡Y listo! Tu dispositivo iOS ya está protegido.

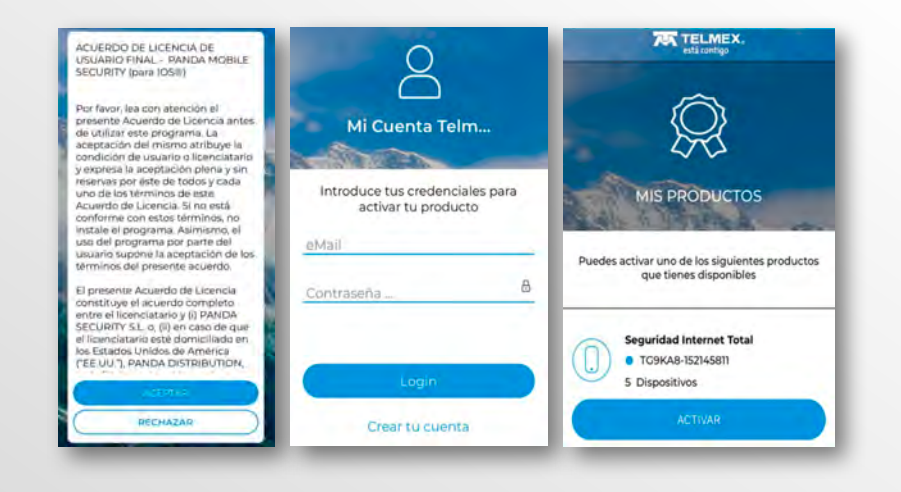